## 3. DISPOSITIVOS GUADALINEX EDU/EDUCAANDOS

## 3.1. CONEXIÓN CON GUADALINEX EDU/EDUCAANDOS

Esta conexión de red se realiza activando el WiFi del dispositivo EducaAndOS y/o Guadalinex Edu y seleccionando el icono del la conexión de red.

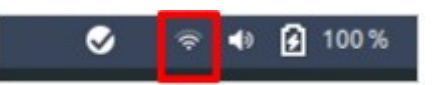

Luego, accedemos desde la opción "Seleccionar red". Tras ello seleccionamos la red WiFi

## "Andared\_Corporativo".

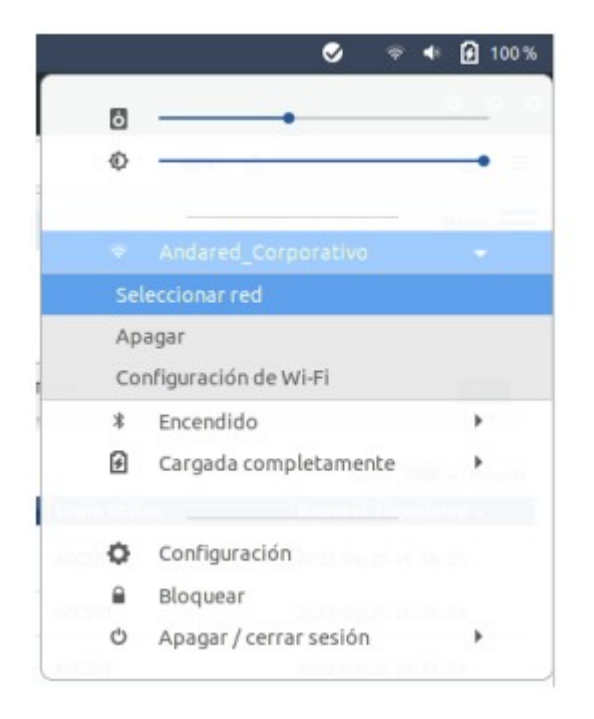

| Seleccionar una red |            |
|---------------------|------------|
|                     | ₽ Φ        |
|                     | <b>≙</b> ♥ |
|                     |            |
| Andared_Corporativo | ~≗ ≑       |
|                     | ê 🗢        |
|                     | <b>a</b> 🗢 |
|                     | ₽ 👳        |
|                     | <b>≙</b> ♥ |
|                     | <b>≙</b> ≑ |
| Cancelar            | Conectar   |

Aparecerá un panel donde introducir las credenciales de usuario, que se debe cumplimentar los siguientes campos:

- Seguridad Wi-Fi: "WPA y WPA2 enterprise"
- Autenticación: TLS a través de túnel
- Marcar el check "No se necesita ningún certificado CA"
- Autenticación interna: "GTC".
- Para finalizar introducir nombre de usuario y contraseña.
- Accionar el botón de conectar.

| í.                                  |                                              |                        |            |  |
|-------------------------------------|----------------------------------------------|------------------------|------------|--|
| Se necesitan co<br>a la red inalámb | ntraseñas o claves de<br>rica «Andared_Corpo | cifrado pa<br>rativo». | ra acceder |  |
| Seguridad Wi-Fi                     | WPA y WPA2 enterp                            | rise                   | -          |  |
| Autenticación                       | TLS a través de túnel                        |                        |            |  |
| Identidad anónima                   |                                              |                        |            |  |
| Dominio                             |                                              |                        |            |  |
| CA certificado                      | (ninguno)                                    |                        | ~          |  |
| CA contraseña de certificado        |                                              |                        | 10         |  |
|                                     | Mostrar las contr                            | aseñas                 |            |  |
|                                     | 🗹 No se necesita ni                          | ngún certif            | icado CA   |  |
| Autenticación interna               | GTC                                          |                        | -          |  |
| Nombre de usuario                   | 41004836-usuarios-eetab                      |                        |            |  |
| Contraseña                          |                                              |                        | -23        |  |
| Conclusion                          | Mostrar la contra                            | 1000                   | -          |  |

Se validarán las credenciales y si todo está correcto se iniciará sesión en la red:

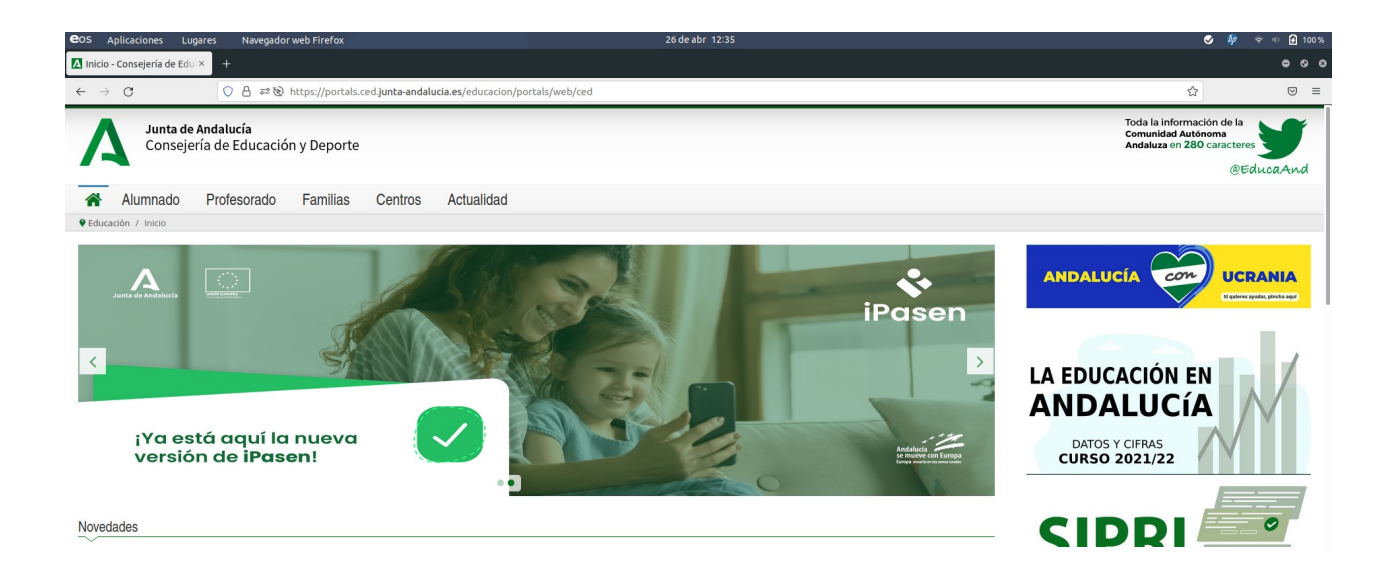

## 3.2. OLVIDAR RED EN DISPOSITIVOS GUADALINEX EDU/EDUCAANDOS

Para olvidar la red en los dispositivos Guadalinex Edu/EducaAndOS se accede al apartado de WiFi sobre la red **Andared\_Corporativo** y seleccionamos "Configuracion de Wi-Fi"

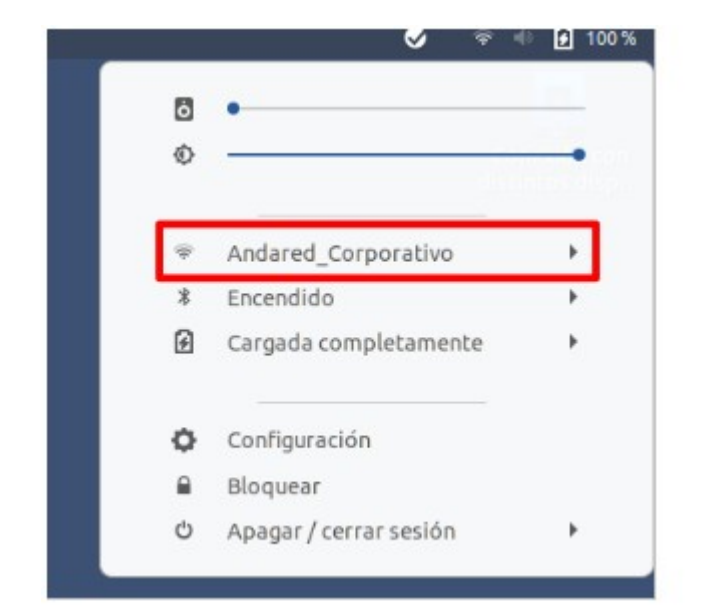

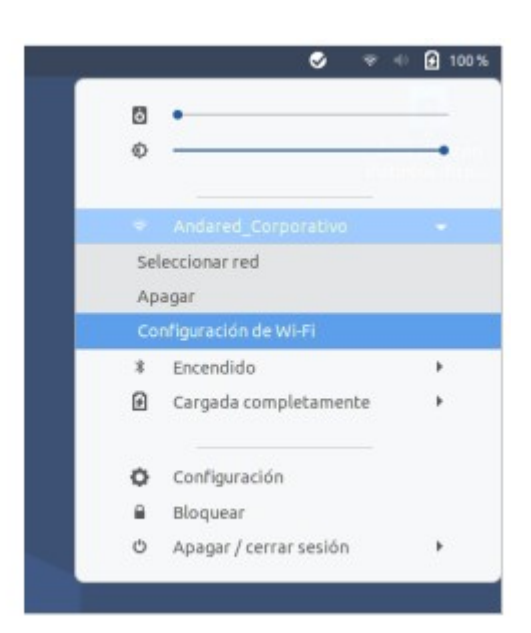

Se muestra una ventana donde aparecen las redes disponible . Aplicamos sobre los engranajes de la red que queremos olvidar .

| ٩  | Configuración    |   | Inalámbrica<br>Conectado                                                         | 1 | ۰ | ۰ | ۰ |
|----|------------------|---|----------------------------------------------------------------------------------|---|---|---|---|
| ٠  | Inalámbrica      |   |                                                                                  |   |   |   |   |
| Ŷ  | Red              |   | Modo avión<br>Desactiva la red inalámbrica, el Bluetooth y la red de banda ancha |   | ० |   |   |
| *  | Bluetooth        |   |                                                                                  |   |   |   |   |
| -  | Frede            |   | Redes visibles                                                                   |   |   |   |   |
| 8  | Fondo            |   | *                                                                                |   | 0 |   |   |
| 6  | Notificaciones   |   |                                                                                  |   |   |   |   |
| -  |                  |   | Φ.                                                                               |   | • |   |   |
| a  | Buscar           |   |                                                                                  |   |   |   |   |
| 88 | Aplicaciones     | > |                                                                                  |   | _ |   |   |
|    |                  |   | Andared_Corporativo                                                              |   | ۰ |   |   |
| 10 | Privacidad       | > |                                                                                  |   |   | • |   |
| •  | Cuentas en línea |   | *                                                                                | • | • |   |   |

Se muestra la configuración de dicha red y seleccionamos "Olvidar conexión" para olvidar la red en el sistema y evitar que se vuelva a conectar.

| Cancelar                                                                                                    |                 |        | A                         | andared_Corporativo |           | Aplicar |  |  |
|----------------------------------------------------------------------------------------------------|-----------------|--------|---------------------------|---------------------|-----------|---------|--|--|
| Detalles                                                                                                    | Identidad       | IPv4   | IPv6                      | Seguridad           |           |         |  |  |
| Fortal                                                                                                    | eza de la señal | Buena  |                           |                     |           |         |  |  |
| Velocidad de conexión                                                                                                    |                 | 6 Mb/  | 6 Mb/s (5,6 GHz)          |                     |           |         |  |  |
|                                                                                                    | Seguridad       | WPA2   | , Empre                   | sa                  |           |         |  |  |
|                                                                                                    | Dirección IPv4  | 192.10 | 58.15.73                  |                     |           |         |  |  |
| Dirección IPv6                                                                                                    |                 | fe80:: | fe80::dd55:7204:591a:f53b |                     |           |         |  |  |
| D                                                                                                    | irección física | 5C:3A  | :45:82:B                  | 9:59                |           |         |  |  |
| Frecuencia                                                                                                    | as soportadas   | 2.4 GH | Iz/5GH                    | IZ                  |           |         |  |  |
| Ruta predeterminada                                                                                                    |                 | 192.10 | 192.168.8.1               |                     |           |         |  |  |
|                                                                                                    | DNS             | 192.10 | 58.8.1 19                 | 92.168.8.2          |           |         |  |  |
| <ul> <li>Conectar automáticamente</li> <li>Hacer disponible para otros usuarios</li> <li>Conexión medida: tiene límite de datos o puede incurrir en cargos<br/>Las actualizaciones de software y otras descargas grandes no se iniciarán automáticamente.</li> </ul> |                 |        |                           |                     |           |         |  |  |
|                                                                                                    |                 |        |                           |                     | Olvidar o | onexión |  |  |